# How to Register for Swimming Lessons

Scribe

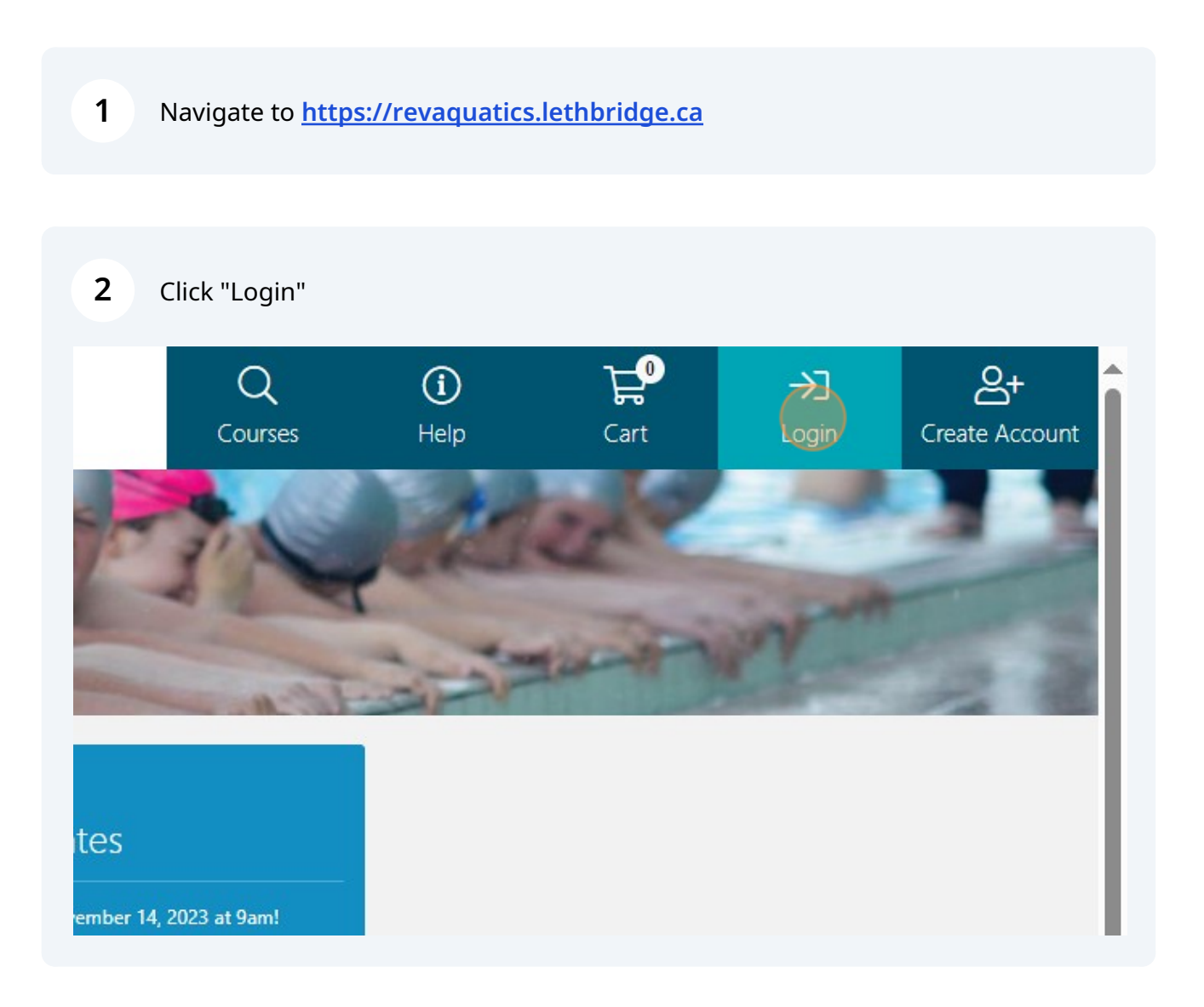

| <b>3</b> Have an account? Login. N | ew? Create an Account.                                                                                                    |
|------------------------------------|----------------------------------------------------------------------------------------------------|
| 12.22                              | Courses                                                                                                    |
|                                    | Client Login                                                                                                    |
|                                    | Email Address *                                                                                                    |
|                                    | Login<br><u>Click here</u> if you have forgotten your password, or if you are an existing customer that needs to create an online account. |
|                                    | New Account?                                                                                                    |
|                                    | Create an Account                                                                                                    |

## 4 Click this image to be redirected to the home screen.

| Categories | Carlor<br>Carlor<br>My Account<br>Carlor<br>My Statements<br>My On<br>My On | Ny Detais<br>Ny Detais<br>Ny Detais<br>Ny Proficencies<br>Ny Proficencies<br>N | Courses<br>Courses<br>Any Courses<br>My Appointments<br>My Preferences | tep Cart Los |
|------------|----------------------------------------------------------------------------------------------------|--------------------------------------------------------------------------------|------------------------------------------------------------------------|--------------|
|            | My Memberships<br>Last checkin:<br>음악 None                                                                                                    | My Appointments<br>Showing appointments for:<br>菌 The next 60 days             | Outstanding Packages                                                   | 1            |
|            | Memberships:<br>① No Memberships:                                                                                                    | Appointments:                                                                  |                                                                        |              |
|            |                                                                                                    | My Apportments     Outstanding Invoices     No Nutstanding Invoices            |                                                                        |              |
| •          |                                                                                                    |                                                                                |                                                                        |              |

5

#### Select "Swimming Lessons & Courses".

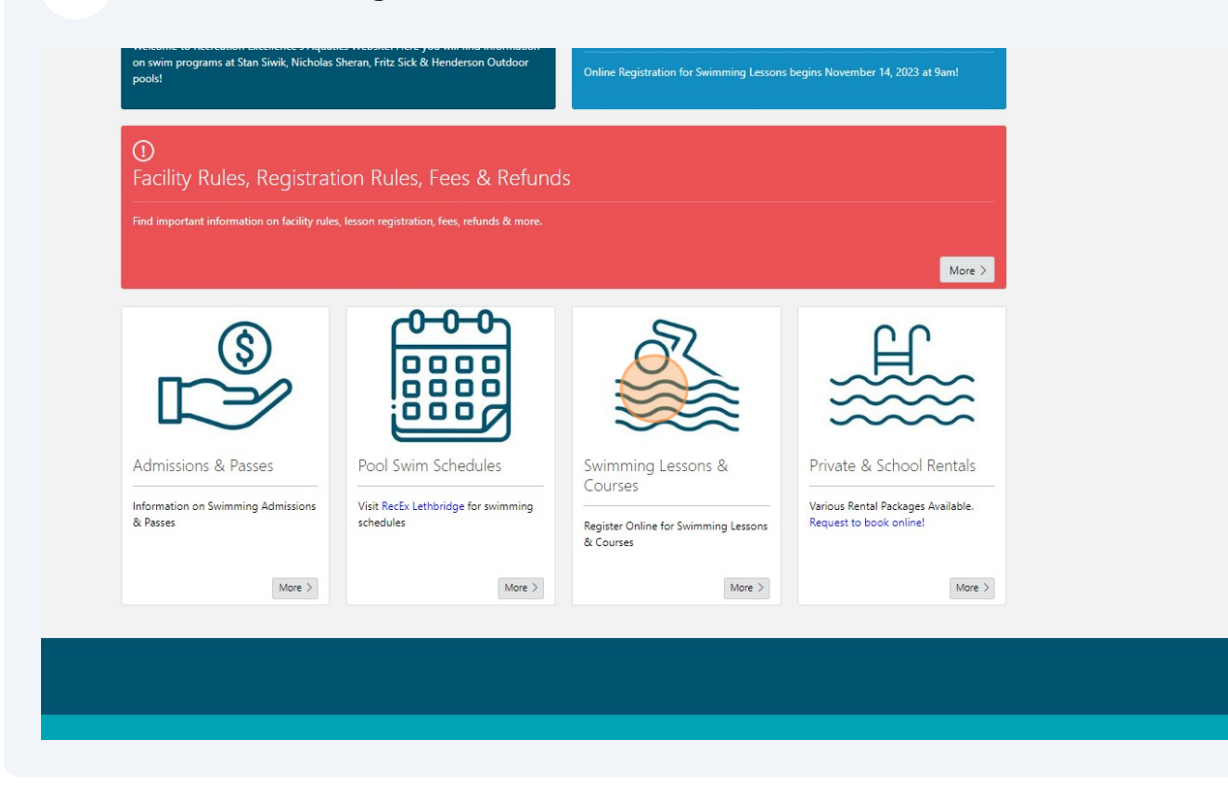

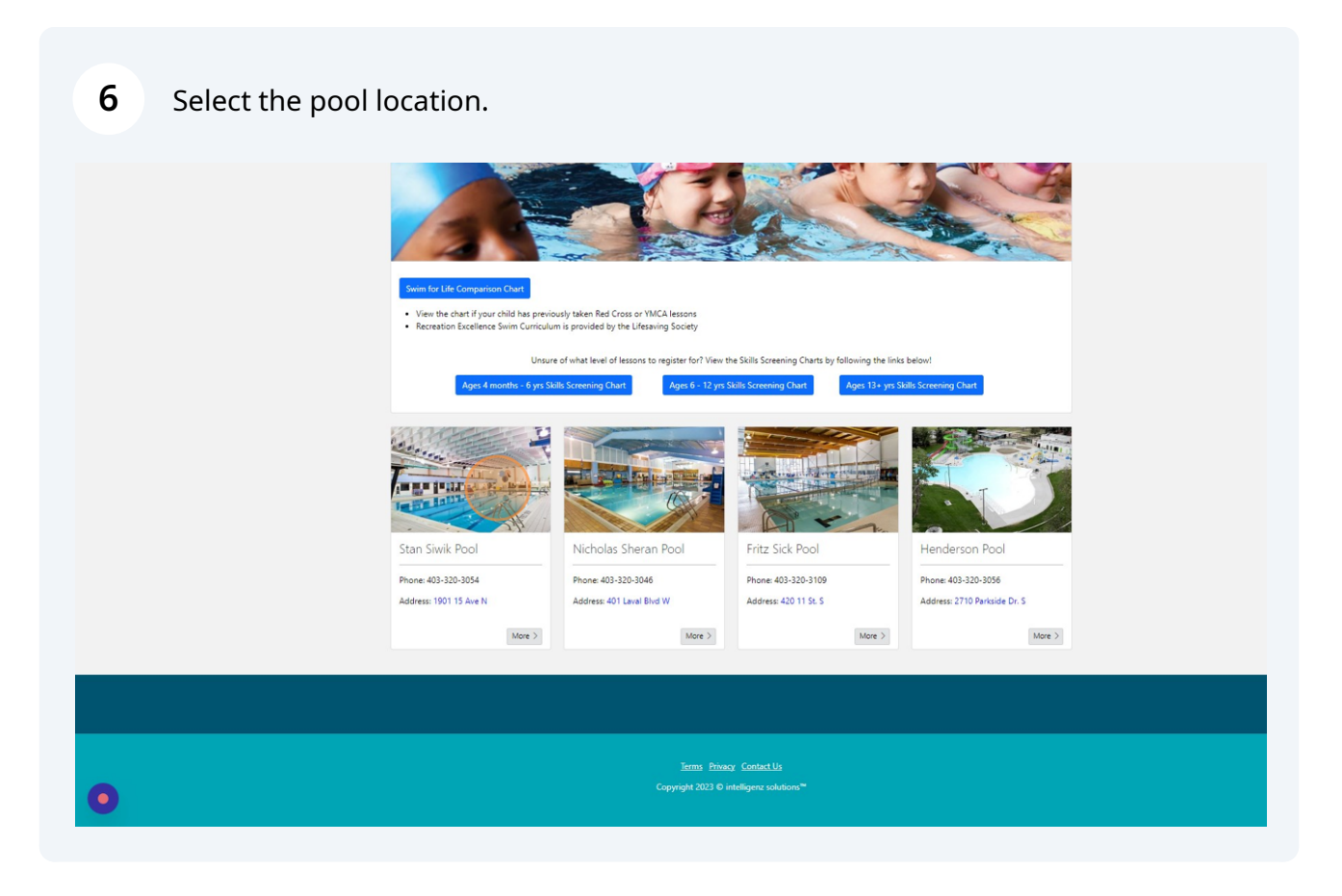

### **7** Select the Age Category.

| Stan Siwik Pool                                                                                     |                                                     |                                  |                               |
|----------------------------------------------------------------------------------------------------|-----------------------------------------------------|----------------------------------|-------------------------------|
| Phone: 403-320-3054<br>Email: <u>leth@recreationexcellence.com</u><br>Address: <u>1901 15 Ave N</u> |                                                     |                                  |                               |
| Parent & Tot Lessons                                                                                | Pre-School Lessons                                  | Swimmer 1-4 Lessons              | Swimmer 5-6 Lessons           |
| Ages 4 months - 3 yrs & a parent                                                                    | Ages 3 - 5 yrs                                      | Ages 6 - 15 yrs                  | Ages 6 - 15 yrs               |
| More >                                                                                              | More >                                              | More >                           | More >                        |
| Private Lessons<br>All Ages                                                                         | Canadian Swim Patrol<br>Lessons<br>Ages 12 - 15 yrs | Advanced Courses<br>Ages 13- yrs | Adult Lessons<br>Ages 16- yrs |
| More >                                                                                              | More >                                              | More >                           | More >                        |

**8** Use the filters to display results OR simply click "Search" to populate all.

|                            | I A I A PROVIDENT                                                       |
|----------------------------|-------------------------------------------------------------------------|
| Di Home S                  | Swimming Lessons & Courses Stan Sivik Pool Pre-School Lessons           |
| Pre-Sch                    | theol Lessons                                                           |
|                            | Pre-School 1     O Pre-School 2     O Pre-School 3/4     O Pre-School 5 |
| Swim for Life              | Life Comparison Orart                                                   |
|                            |                                                                         |
| Search                     | Results                                                                 |
| Course Types               | es 🔹 🗸 🛈 Use Filters to display results.                                |
| Time Of Day<br>Day Of Week | ek v                                                                    |
| Class From Di              | Date v                                                                  |
| Class To Date              | te v                                                                    |
| Start Month                | h v                                                                     |
| Age<br>Search By           |                                                                         |
| South By                   |                                                                         |
| Default                    | ~                                                                       |
| □ Hide Fully Br            | Boolerd Gurran                                                          |
|                            |                                                                         |
| Start Over                 | Search                                                                  |
|                            |                                                                         |
|                            |                                                                         |
|                            |                                                                         |
|                            |                                                                         |
|                            |                                                                         |
|                            |                                                                         |
| •                          | Copyright 2023 © intelligenz solutions <sup>™</sup>                     |
|                            |                                                                         |
|                            |                                                                         |

| 9 | Click "Book" for the lessons you'd like to register for |
|---|---------------------------------------------------------|
|---|---------------------------------------------------------|

| [c] Home Swimming Lesson                                                | s & Courses Stan Siwik Pool | Pre-School Lessons                           |                                        |                                       |     |  |
|-------------------------------------------------------------------------|-----------------------------|----------------------------------------------|----------------------------------------|---------------------------------------|-----|--|
| Pre-School Lesse                                                        | ONS Pre-School 1            | Pre-School 2                                 | Pre-School 3/4                         | Yre-School 5                          |     |  |
| Swim for Life Comparison O                                              | Posults                     |                                              |                                        |                                       |     |  |
| Course Types<br>Time Of Day                                             | Pre-School 2                |                                              |                                        |                                       |     |  |
| Class From Date<br>Class To Date<br>Class To Date<br>Start Month<br>Age |                             | 2 Price: \$63.60 # Space<br>Start<br>9:00 AM | End<br>9:30 AM                         | Location<br>Stan Sivik Lessons        |     |  |
| Search By<br>Son By<br>Default                                          | Pre-School 2                |                                              |                                        | 1 1 1 1 1 1 1 1 1 1 1 1 1 1 1 1 1 1 1 |     |  |
| Hote Fully Booked Courses Start Over                                    | earch Day<br>Saturday       | Start 11:30 AM                               | End<br>12:00 PM                        | Location<br>Stan Sivik Lessons        | _   |  |
|                                                                         |                             |                                              |                                        |                                       | 000 |  |
|                                                                         |                             | Terre Diana                                  | Contract Up                            |                                       |     |  |
|                                                                         |                             | Terms Privacy<br>Copyright 2023 © intel      | <u>Contact Us</u><br>ligenz solutions™ |                                       |     |  |

**10** Click "Book" beside the Name of the person taking the lessons.

| Apes         3 - 5.9           Schedule         Date         End         Location           Saturdsy or 200 AM         9:00 AM         9:30 AM         Standsy or 200 AM           Saturdsy or 200 AM         9:30 AM         9:30 AM         Standsy or 200 AM           Saturdsy or 200 AM         9:30 AM         9:30 AM         Standsy or 200 AM           End Date         Saturdsy or 200 AM - Until Sun 28-Jan-24 11:59 PM         For Date           Source Lath         5         Saturdsy or 200 AM         For Date                                                                                                    |
|----------------------------------------------------------------------------------------------------|
| Schedule         Date         Start         End         LeatIbin           Start Date         Start Date         Start Date         Start Date         Start Date           Short Date         Start Date         Start Date         Start Date         Start Date           Brod Date         Start Date         Start Date         Start Date         Start Date           Brod Date         Start Date         Start Date         Start Date         Start Date           Start Date         Start Date         Start Date         Start Date         Start Date                                                                                                    |
| Saturday         9:00 AM         9:30 AM         Stain Swik Lessons           Start Date         Set, 20-Jm-24                                                                                                    |
| Start Date         Stit, 20-Jun-34           End Date         Stit, 30-Jular-24           End Date         Stit, 30-Jular-24           Endminent Dates         Promov, 23-Oct-23 900 AM - Until Sun, 28-Jun-24 11:99 PM           Specie Left         5                                                                                                    |
| End Date         Str. 30-Am-24           Envolment Dates         Prom Mon. 23-Och-23 900 AM - Until Sun, 28-Jan-24 1159 PM           Spaces Left         5                                                                                                    |
| Enrolment Dates         From Mon, 23-Oct-23 800 AM - Until Sun, 28-Jan-24 11:59 PM           Spaces Left         5                                                                                                    |
| Spaces Left >                                                                                                    |
| former and the second second se |
| Classes 11                                                                                                    |
| I will be attending<br>Jimmy Test Family - Child Boot<br>Johnny Leisure Family - Child Boot                                                                                                    |
| Tina Leisure Family Box<br>Closses                                                                                                    |

### 11

Click "Checkout" or "Continue Shopping" ALL SWIMMING PURCHASES NEED TO BE MADE SEPERATE FROM HSNC & PICNIC SHELTER BOOKINGS

|                                                        |                                     |             | 1.11-2 | Part of the local division of the local division of the local divi |
|--------------------------------------------------------|-------------------------------------|-------------|--------|----------------------------------------------------------------------------------------------------|
| Cart                                                   |                                     |             |        |                                                                                                    |
| Basket expires in 19 minutes 58 seconds                | ;                                   |             | _      |                                                                                                    |
| Active Items                                           |                                     | 1           |        |                                                                                                    |
| Item                                                   | Qty Price Group                     | Value       |        |                                                                                                    |
| 17732 - Pre-School 2<br>① Pre-School 2<br>② Jimmy Test | 1                                   | \$63.80 🛞   |        |                                                                                                    |
| Total includes tax of \$0.00                           |                                     | \$63.80     |        |                                                                                                    |
| A payment of \$63.80 is required now to a              | complete this order.                |             |        |                                                                                                    |
| Continue Shopping Cancel Basket                        |                                     | Checkout )7 |        |                                                                                                    |
|                                                        |                                     |             |        |                                                                                                    |
|                                                        |                                     |             |        |                                                                                                    |
|                                                        |                                     |             |        |                                                                                                    |
|                                                        |                                     |             |        |                                                                                                    |
|                                                        | Terms Driver, Context II.           |             |        |                                                                                                    |
|                                                        | Terms Privacy Contact Us            |             |        |                                                                                                    |
| Copy                                                   | riaht 2023 © intelligenz solutions™ |             |        |                                                                                                    |